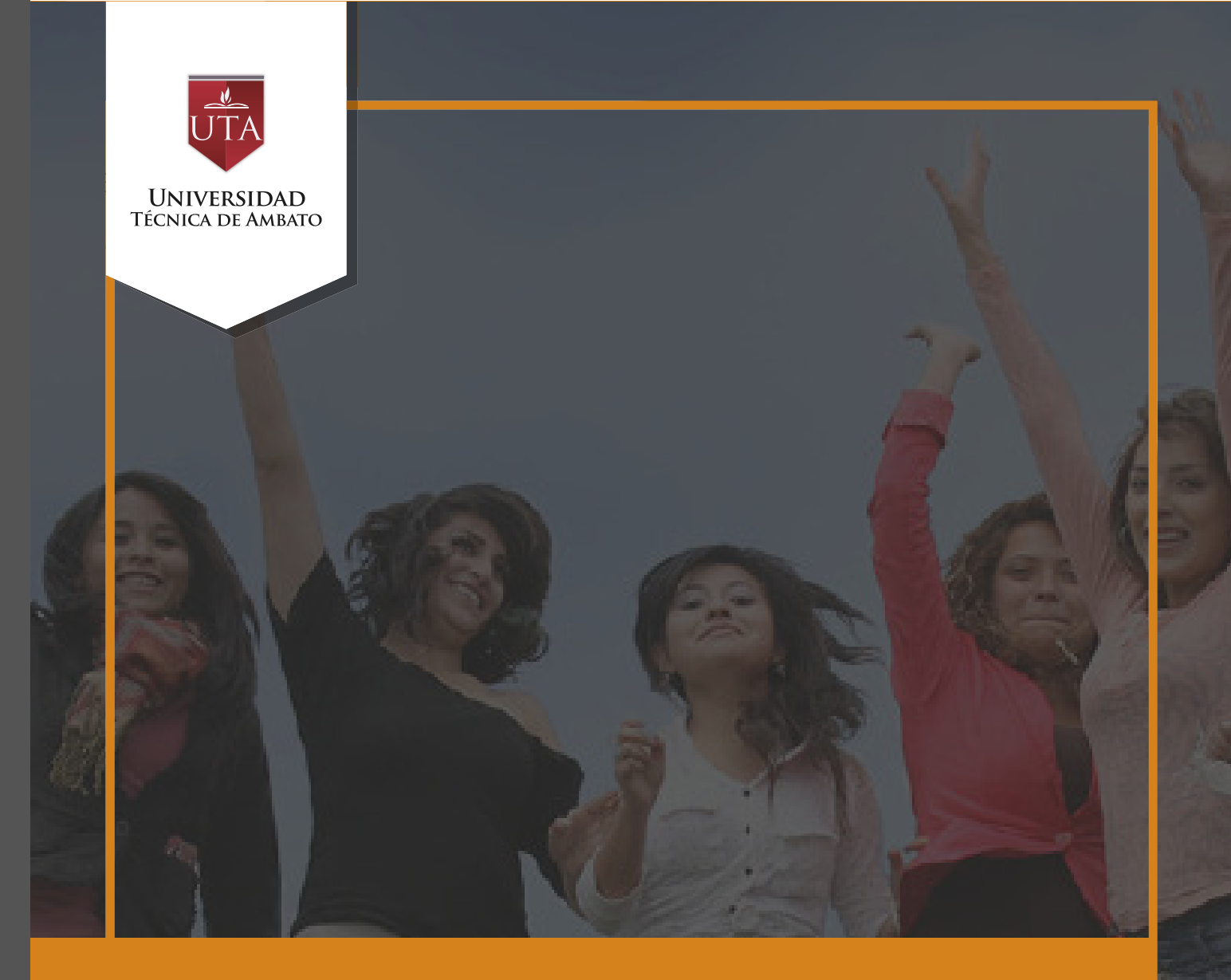

# Manual de Herramientas Moverse en Moodle

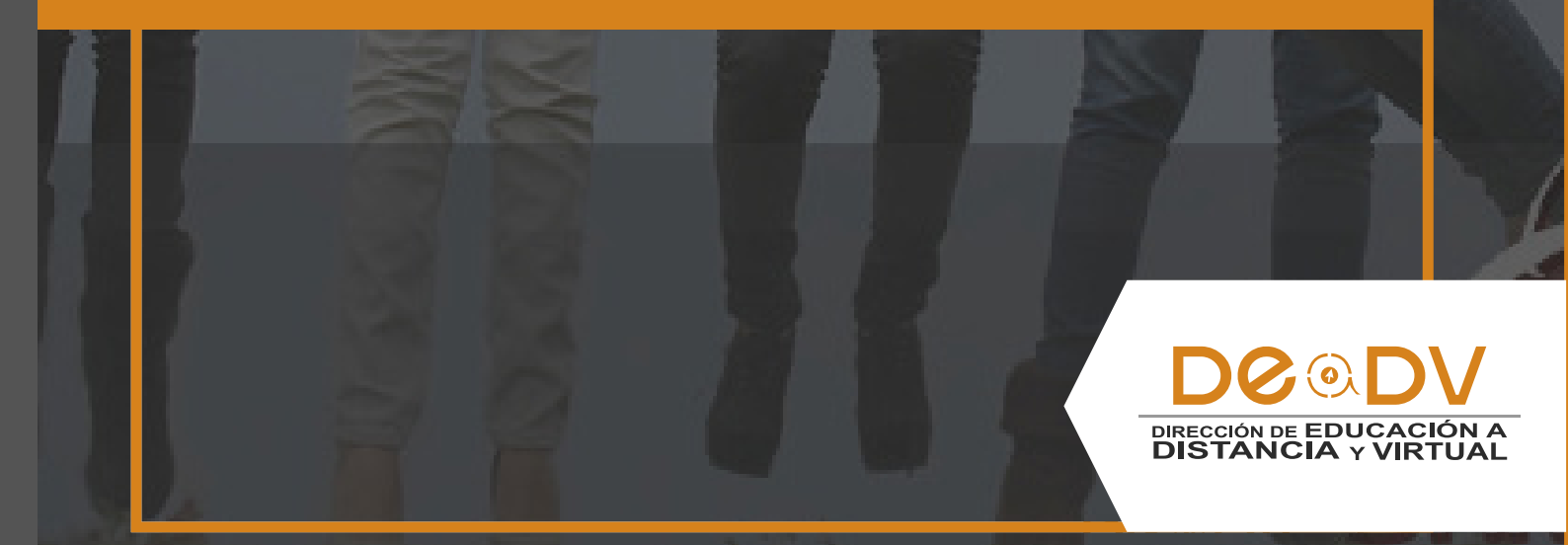

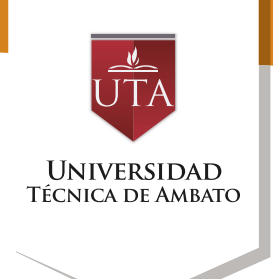

### MOVERSE EN MOODLE

La tecnología por su rapidez crecimiento e innovación de venido transformando ha rápidamente sociedades: las el manual entre otras cosas pretende fomentar el uso práctico, desde lo útil y sencillo tenerlas que resulta como nuestro aliado en el día a día de nuestras actividades cotidianas. identificando la importancia de su utilización.

Es por esto que, la Universidad Técnica de Ambato consiente que los procesos de capacitación continua fortalecen, actualizan y perfeccionan tanto en el desarrollo personal, así como también, en el ámbito profesional.

En ese sentido la Dirección de Educación a Distancia y Virtual (DEaDV) elaboró este material de apoyo enfocado al correcto uso de la Plataforma Educativa, dirigido a la planta docente titular y ocasional de la institución, el mismo que permitirá incentivar y desarrollar habilidades prácticas en el uso de las herramientas informáticas básicas para su crecimiento. Nunca consideres el estudio como una obligación, sino como una oportunidad para penetrar en el bello y maravilloso mundo del saber. Albert Einstein

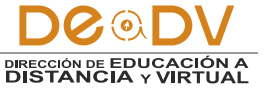

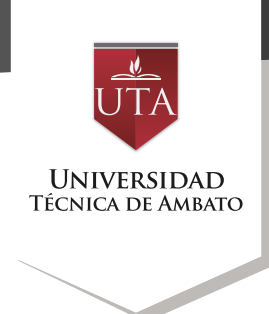

# **MOVERSE EN MOODLE**

La navegación entre los cursos las secciones principales V de Moodle se realiza a través Menú del superior del V bloque Navegación, situado normalmente en la columna izquierda. Desde ambos puede pasar elementos se fácilmente de un curso a otro. Además, para el profesor, el bloque Administración, situado también defecto por en la

columna izquierda, tiene una función fundamental a la hora de gestionar los Recursos y Actividades de un curso, ya que, al acceder a cualquiera de ellos, recoge todas las herramientas para configurarlo y administrarlo. Otro elemento que facilita la ubicación y el movimiento es la Barra de navegación. Por último, todas las opciones relacionadas con el usuario están disponibles en el Menú de usuario, en la esquina superior derecha.

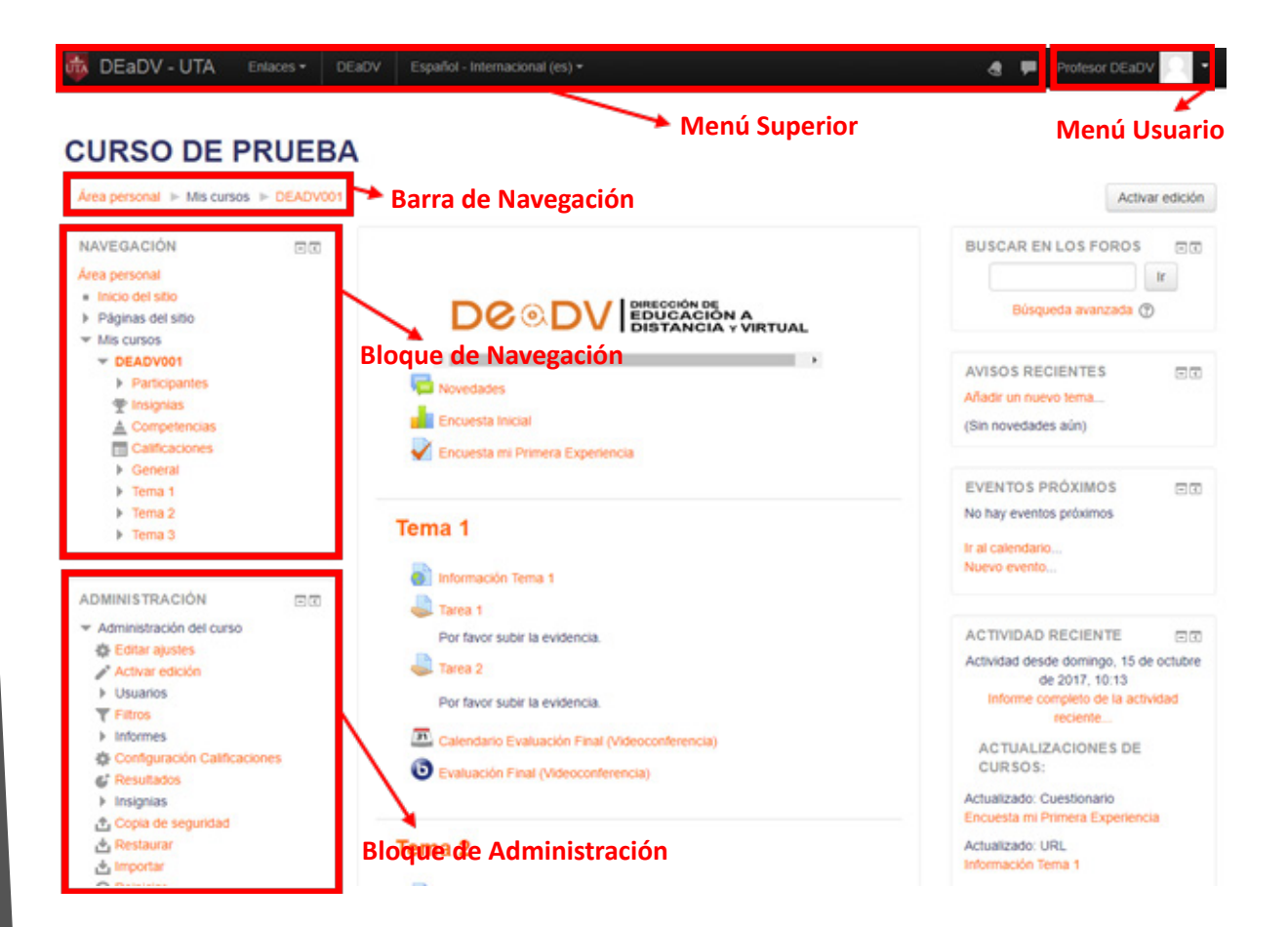

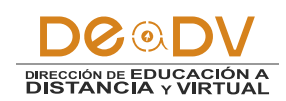

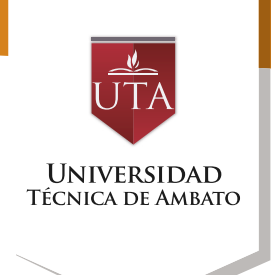

## Menú superior

Contiene los siguientes menús:

• **Enlaces:** Contiene enlaces de la Universidad Técnica de Ambato. • **DEaDV:** Enlace a la página web de la Dirección de Educación a Distancia y Virtual.

• **Idioma:** Muestra el que se está utilizando en el interfaz de Moodle y permite cambiar a otros disponibles.

4 =

DEaDV - UTA Enlaces - DEaDV Español - Internacional (es) -

#### Menú de usuario

Este menú proporciona un acceso rápido a toda la información personal. El primer bloque comprende el perfil personal, a continuación, aparece el perfil, calificaciones, mensajes, preferencias y salir de la sesión, y finalmente, la opción "Cambiar rol a" para verificar la visualización de los estudiantes.

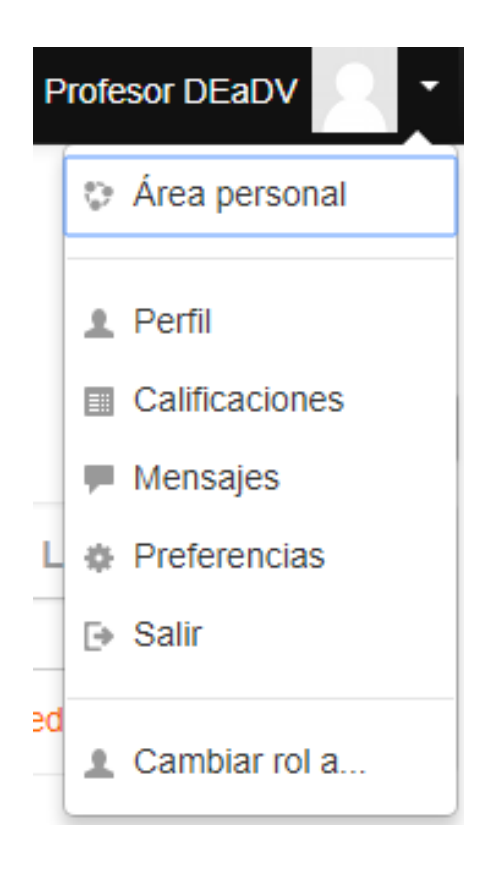

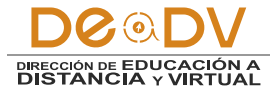

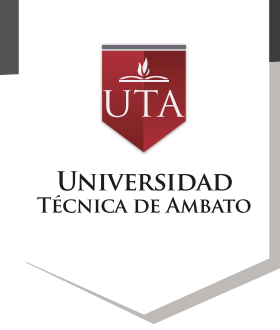

#### La Barra de navegación

Está formada por enlaces y sirve para ubicarse y desplazarse en el entorno. Dentro de un curso, muestra por este orden, el Área personal, la categoría y subcategorías en las que está el curso y, por último, el nombre corto que le identifica. A medida que se navega por las diferentes herramientas y contenidos del curso, la barra de navegación irá creciendo, permitiendo saber en qué pantalla se encuentra y facilitando el regreso a páginas anteriores pulsando sobre el lugar a donde se quiere volver.

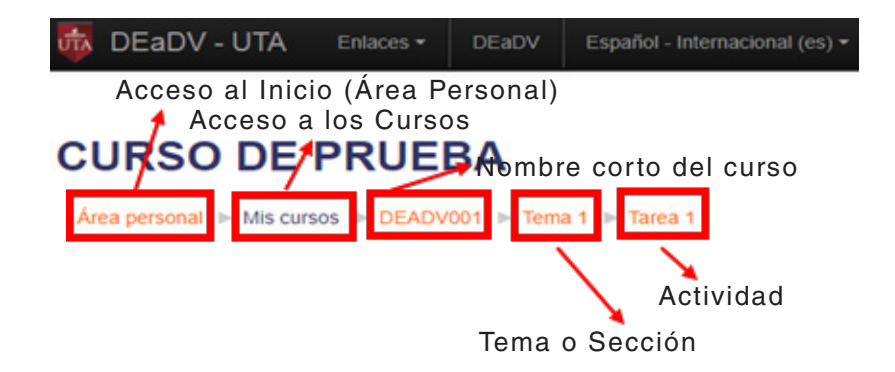

Siempre será preferible utilizar la barra de navegación de Moodle en lugar de los botones "atrás" y "adelante" del navegador web, ya que puede generar problemas. El bloque Navegación Se compone de:

• Área personal. Da acceso a la página personal, en la que aparecen los cursos a los que tiene acceso y el estado de las actividades que hay en ellos.

• Inicio del sitio. Dirige a la página principal del entorno.

Páginas del sitio. Se

denominan de esta forma porque pertenecen no а un curso determinado sino a la plataforma mostrando conjunto, en su información sobre las insignias disponibles, calendario el asociado a cada usuario, etc.

• Mis cursos. Muestra las asignaturas a las que se tiene acceso.

DO DV DIRECCIÓN DE EDUCACIÓN A DISTANCIA y VIRTUAL

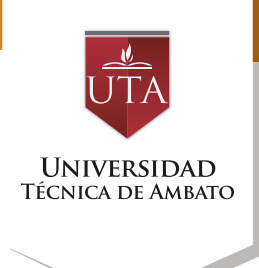

| NAVEGACIÓN                            | - < |
|---------------------------------------|-----|
| Área personal                         |     |
| Inicio del sitio                      |     |
| <ul> <li>Páginas del sitio</li> </ul> |     |
| <ul> <li>Blogs del sitio</li> </ul>   |     |
| Insignias del sitio                   |     |
| <ul> <li>Marcas</li> </ul>            |     |
| <ul> <li>Calendario</li> </ul>        |     |
| novedades del sitio                   |     |
| o DEaDV                               |     |
| <ul> <li>Mis cursos</li> </ul>        |     |
| TEADV001                              |     |
| Participantes                         |     |
| 🕎 Insignias                           |     |
| 🛓 Competencias                        |     |
| Calificaciones                        |     |
| General                               |     |
| Tema 1                                |     |
| Tema 2                                |     |
| Tema 3                                |     |
|                                       |     |

## El bloque Navegación

Se compone de:

• Administración del curso. Contiene varias opciones de las cuales se detalla las mas importantes:

 Editar ajustes. Permite cambiar ajustes básicos del curso como nombre, fechas, etc.
 Activar edición. Activa la edición para agregar, modificar o eliminar actividades.

- Usuarios. Permite matricular estudiantes o crear una clave para la auto matriculación.

- Configuración de Calificaciones. Permite administrar las calificaciones de los estudiantes.

- Copia de Seguridad. Permite sacar una copia de seguridad del curso con los

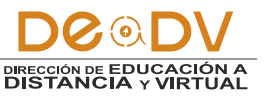

P**á** 7

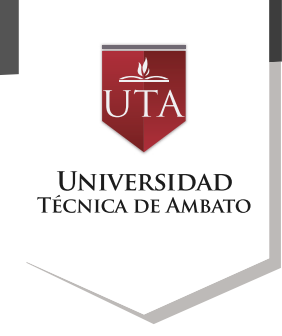

requerimientos que el profesor desee.

- Restaurar. Restaura un curso a partir de una copia de seguridad.

- Reiniciar. Reinicia un curso de acuerdo con las necesidades del profesor.

- Banco de Preguntas. Permite generar un banco de preguntas para los cuestionarios del curso.

• Administración de alguna actividad de acuerdo con el apartado que se encuentre.

| ADMINISTRACIÓN                               | - < |
|----------------------------------------------|-----|
| <ul> <li>Administración del curso</li> </ul> |     |
| 🗱 Editar ajustes                             |     |
| n Activar edición                            |     |
| Usuarios                                     |     |
| <b>T</b> Filtros                             |     |
| Informes                                     |     |
| 🏶 Configuración Calificaciones               |     |
| C Resultados                                 |     |
| Insignias                                    |     |
| 🏦 Copia de seguridad                         |     |
| 📩 Restaurar                                  |     |
| 📩 Importar                                   |     |
| Reiniciar                                    |     |
| Banco de preguntas                           |     |
|                                              |     |

Algunas de las opciones que se presentan son propias de cada actividad, mientras que otras, por ejemplo, "Editar Ajustes" o "Permisos", son comunes a todas.

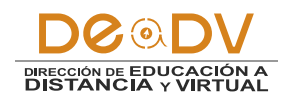